Select Display from the Time menu or click on the Time Display button to display the Time Display window.

his window allows you to change the way TimeSlice displays the elapsed and paused time for each document. When the display time is changed, the actual time record is not altered, but rounded up to the nearest increment. For example, if you click on 6 minute increments, and you work for 13 minutes, the time record will display 18 minutes. Decimal notation is not available for increments of 1 second.

If "Elapsed Time only" is selected in the "Apply Time Increment to" box, the paused time is displayed in one second increments.